Customer Gervice Professional Step by Step Registration Instructions

**STEP 1** – Click on the registration link below to begin and complete your registration profile.

# **REGISTRATION LINK**

**STEP 2** – After clicking on the above link, please follow the illustrated steps and instructions (indicated in red):

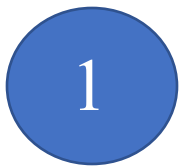

WELCOME TO THE PLATFORM!

Work from home using the Platform to be your own boss. Earn extra income on a flexible basis by providing customer support for the brands you love.

### **ABOUT YOU**

| Select Your Country of Reside<br>Country (required) | ence         |              |                 |                      |                 |
|-----------------------------------------------------|--------------|--------------|-----------------|----------------------|-----------------|
| United States                                       |              |              |                 |                      | ~               |
| Tell Us About Yourself                              |              |              |                 |                      |                 |
| First name (required)                               | Enter First  | Name         | MI              | Last name (required) | Enter Last Name |
| Date of birth (required)                            | (Enter Da    | te of Birth) |                 |                      |                 |
| Did someone tell you about t                        | he Platform? |              |                 |                      |                 |
| If yes, let us know so we can                       | hank them!   |              |                 |                      |                 |
| Enter referral code if y                            | ou have one  | Enter CSP I  | D Number 735634 | 4                    |                 |

# **CONTACT INFO**

| How | to | Reach | You |
|-----|----|-------|-----|
|-----|----|-------|-----|

| Email (required)          | Enter Email Address               |                                 |
|---------------------------|-----------------------------------|---------------------------------|
| Mobile phone (required)   | Enter Working Phone Number for a  | verification code will be sent. |
| our Address               |                                   |                                 |
| Address line 1 (required) | Enter Address info for all fields | Address line 2                  |
| City (required)           |                                   |                                 |
| State (required)          |                                   | ✓ ZIP code (required)           |

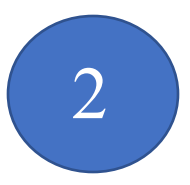

## LOGIN SET UP

| LUGIN SET UP                                                                  |                                                                                                  |                                                                                                    |                                                                                                    |                                                                                                    |                                                         |                                                                                               |
|-------------------------------------------------------------------------------|--------------------------------------------------------------------------------------------------|----------------------------------------------------------------------------------------------------|----------------------------------------------------------------------------------------------------|----------------------------------------------------------------------------------------------------|---------------------------------------------------------|-----------------------------------------------------------------------------------------------|
| Create Your Username and                                                      | Password                                                                                         |                                                                                                    |                                                                                                    |                                                                                                    |                                                         |                                                                                               |
| Username (required)                                                           |                                                                                                  | 2A. Create a Use                                                                                                    | ername that you                                                                                                    | will REMEMBE                                                                                                    | <mark>R &amp;</mark> WR                                 | ITE IT DOWN!!!                                                                                |
| Your username must begin<br>you will be prompted to sel                       | with a letter and ma<br>ect a different user                                                     | ay contain a combination on ame.                                                                                                    | of letters and numbers.                                                                                                    | Please choose a name that i                                                                                                    | is business ap                                          | propriate. If the name you enter is in use,                                                   |
| Password (required)                                                           | 2B. Creat                                                                                        | e a Password                                                                                                    |                                                                                                    |                                                                                                    |                                                         |                                                                                               |
| Requires at least 3 of the fo<br>Plus: 8 characters or more l                 | llowing: a-z (lowerc<br>can't contain first c                                                    | ase)   A-Z (uppercase)   0-<br>r last name   can't contair                                                                          | 9 (numbers)   special cha<br>n username                                                                                            | racters (@, # , \$)                                                                                                    |                                                         |                                                                                               |
| Sign NDA and Agree to Ten                                                     | ms of Service                                                                                    |                                                                                                    | 2                                                                                                    | D. Click here to re                                                                                                    | eview and                                               | d sign the NDA Agreement                                                                      |
| 2C. Click<br>NDA<br>customers) to third part<br>box.<br>By registering, you a | here to chec<br>ties. By checking<br>agree to the Terr                                           | k the box<br>agreed<br>the box, you agree to<br>ns of Use, Acceptable                                                               | ment to not disclose<br>to comply with the te<br>to Use, Systems & Equ                                                             | information related to<br>erms of the NDA. Click<br>uipment Policy, and Priv                                                                                | Arise <sup>®</sup> or a<br>Here to rea<br>vacy Policy ( | ny clients (including the client's<br>d the NDA before checking the<br>including cookie use). |
| I'm not a robot                                                               | reCAPTi<br>Privacy - 1                                                                           | 2E. C                                                                                                    | Click here to rev                                                                                                    | iew and click here                                                                                                    | e to check                                              | the box before proceeding                                                                     |
| 2G. Click REGIS                                                               | STER to proc                                                                                     | eed                                                                                                    | 3                                                                                                    |                                                                                                    |                                                         |                                                                                               |
|                                                                               | VALIDAT                                                                                          | YOUR CONT                                                                                                    | ACT INFO                                                                                                    |                                                                                                    |                                                         |                                                                                               |
|                                                                               | Please verify your                                                                               | phone number so we can k                                                                                                    | keep in touch                                                                                                    |                                                                                                    |                                                         |                                                                                               |
|                                                                               | We sent a validation                                                                             | code to: (845) 505-6880                                                                                                    |                                                                                                    |                                                                                                    | Edit                                                    |                                                                                               |
|                                                                               | Mobile Validation                                                                                | Code* 3A. Che                                                                                                    | eck your phone a                                                                                                    | and enter the code                                                                                                    |                                                         |                                                                                               |
|                                                                               | By providing yo<br>delivering servic<br>data rates may a<br>contacts by char<br>to third parties | ur phone number, you agree an<br>e through the platform, througi<br>pply. Message frequency varies<br>aging your communication pref | nd consent to be contacted by<br>h an auto dialer, pre-recordec<br>s. Text STOP to cancel SMS co<br>ferences after completing regi | v Arise, and third-party partners in<br>I messages and text messages. SM<br>mmunications. You can opt-out of<br>istration. <u>We do not sell your infor</u> | volved in<br>//S and<br>f certain<br><u>mation</u>      |                                                                                               |
|                                                                               | Resend Code                                                                                      |                                                                                                    |                                                                                                    | Ne                                                                                                    | xt                                                      |                                                                                               |
| 3B. Click he                                                                  | ere to check t                                                                                   | he box                                                                                                    |                                                                                                    |                                                                                                    |                                                         | Two steps to validate!                                                                        |
|                                                                               |                                                                                                  |                                                                                                    |                                                                                                    | 3C. Click NEX                                                                                                    | Г                                                       | Validate your mobile number                                                                   |

Validate your email address

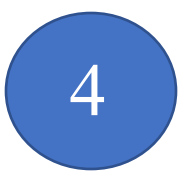

# VALIDATE YOUR CONTACT INFO

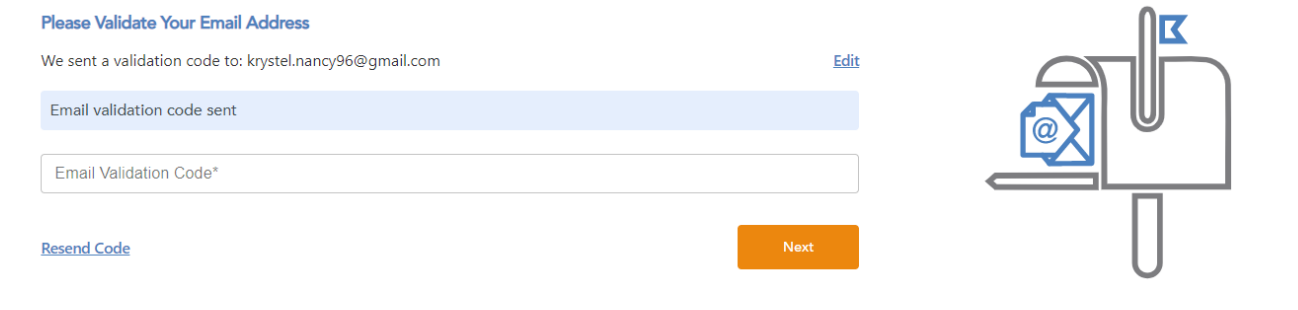

Two steps to validate!

< Validate your mobile number

Validate your email address

### <u>NOTE</u>

Depending on the system, you may not receive the email immediately. Be patient, it will come.

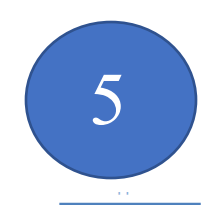

Complete Your Profile to Enroll in a Client Opportunity

This is what the Platform is all about! Check out the clients waiting for you when you finish signing-up!

Complete Profile Click Complete Profile to complete and be able to view ALL the opportunities

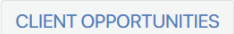

Click 'Learn More' for details on each Opportunity.

| Sort By                                                                                                    |                  |
|----------------------------------------------------------------------------------------------------|------------------|
| Click for options                                                                                           | ¢                |
| Filter                                                                                                    | <u>Clear All</u> |
| Туре                                                                                                    |                  |
| Customer Service/Tech (1)<br>Customer Service/Sales (2)<br>Customer Service (5)                             |                  |
| Channel                                                                                                    |                  |
| Phone (7)                                                                                                   |                  |
| Servicing Times (Servicing times are in                                                                     | ET)              |
| 24/7: 12AM - 12AM (1)<br>Afternoons: 12PM - 6PM (7)<br>Evenings: 6PM - 12AM (6)<br>Mornings: 6AM - 12PM (7) |                  |

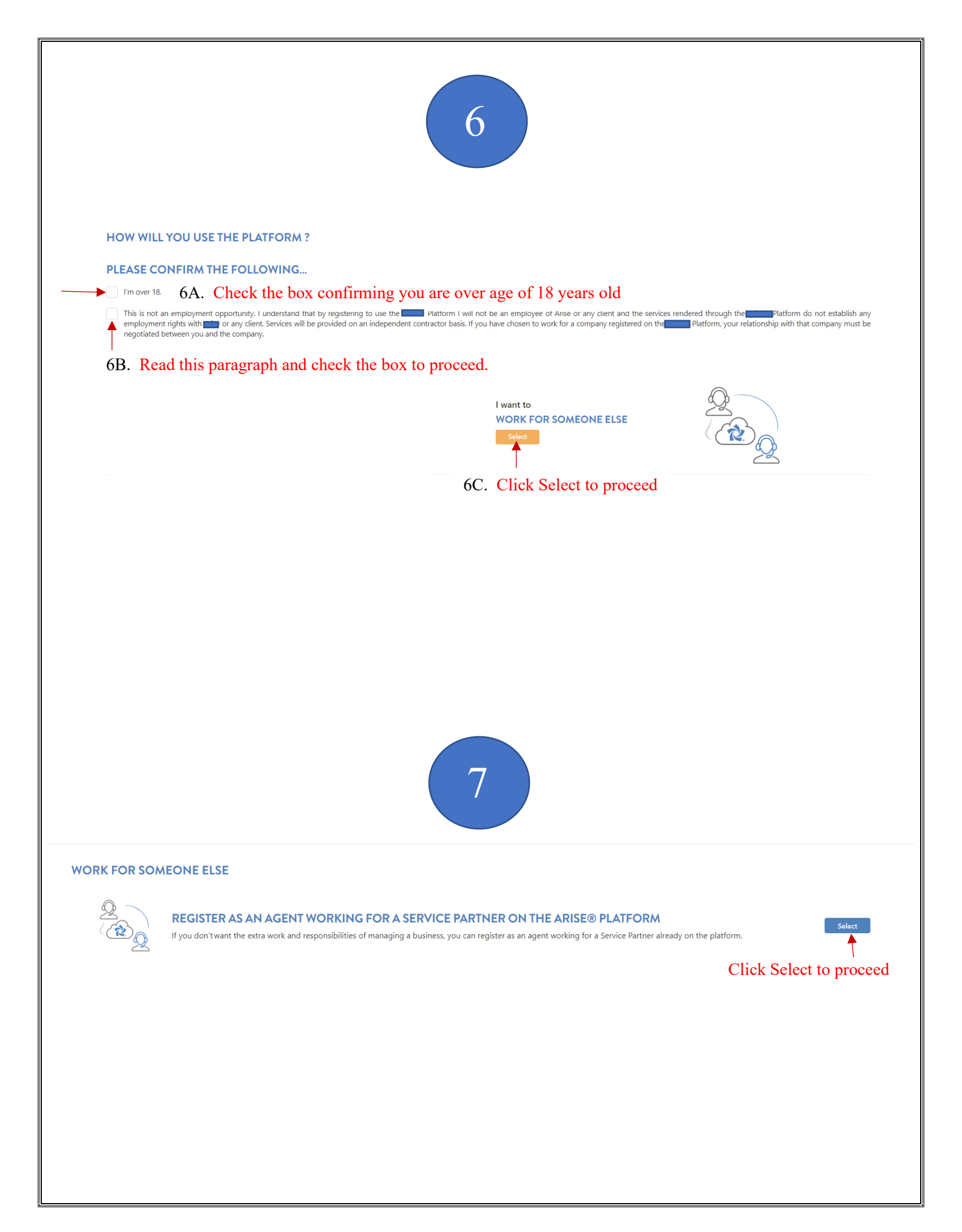

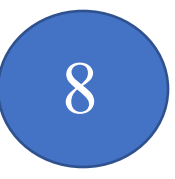

# REGISTER AS AN AGENT WORKING FOR A SERVICE PARTNER ON THE

PLATFORM

If you don't want the extra work and responsibilities of managing a business, you can register as an agent working for a Service Partner already on the platform.

### **Enter Social Security Number**

We know you might be nervous about providing your Social Security Number (SSN). We promise, we'll keep your private information private.

Please Note: You only have two chances to enter the number correctly, make sure your first and last name match what's on your social security card.

| _ First Name *                       |                                                            | Edit       |
|--------------------------------------|------------------------------------------------------------|------------|
| DO NOT TOUCH                         | H. Your name has been automatically populated              |            |
| Last Name * DO NOT TOUC              | H. Your name has been automatically populated              |            |
| Social Security Number * 8A. Enter   | r your Social Security number which is required            |            |
| Confirm Social Security Number * 8B. | . Enter your Social Security number AGAIN which is require | ed         |
|                                      |                                                            | Next       |
|                                      |                                                            | Ť          |
|                                      |                                                            | Click NEXT |
|                                      |                                                            |            |
|                                      |                                                            |            |
|                                      |                                                            |            |
|                                      |                                                            |            |
|                                      |                                                            |            |
|                                      |                                                            |            |

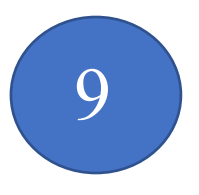

# REGISTER AS AN AGENT WORKING FOR A SERVICE PARTNER ON THE PLATFORM

Please enter the FEIN(Federal Employment Identification Number) or Service Partner ID (IB ID) of the Service Partner you are working for.

#### Enter the FEIN or Service Partner ID (IB ID)

|                                                                    |                        | OR                | Service Partner ID | 9A. Enter IB ID number 9680                          |
|--------------------------------------------------------------------|------------------------|-------------------|--------------------|------------------------------------------------------|
|                                                                    | Verify                 | correctly, make a |                    | Verify                                               |
|                                                                    |                        |                   |                    | 9B. Click Verif                                      |
|                                                                    |                        |                   |                    | Next                                                 |
|                                                                    |                        |                   |                    |                                                      |
|                                                                    |                        |                   |                    |                                                      |
|                                                                    |                        |                   |                    |                                                      |
|                                                                    |                        |                   |                    |                                                      |
|                                                                    |                        |                   |                    |                                                      |
|                                                                    |                        |                   |                    |                                                      |
|                                                                    |                        |                   |                    |                                                      |
|                                                                    |                        |                   |                    |                                                      |
|                                                                    |                        |                   |                    |                                                      |
|                                                                    |                        | 10                |                    |                                                      |
|                                                                    |                        |                   |                    |                                                      |
|                                                                    |                        |                   |                    |                                                      |
|                                                                    |                        |                   |                    |                                                      |
|                                                                    |                        |                   |                    |                                                      |
|                                                                    |                        |                   |                    |                                                      |
| ter the FEIN or Service Partner                                    | ID (IB ID)             |                   |                    |                                                      |
| ter the FEIN or Service Partner<br>usiness Selected:               | ID (IB ID)             | -10A. V           | erify the IBO Com  | pany is correct                                      |
| ter the FEIN or Service Partner<br>usiness Selected:               | · ID (IB ID)           |                   | erify the IBO Com  | pany is correct                                      |
| <b>ter the FEIN or Service Partner</b><br>usiness Selected:<br>EIN | · ID (IB ID)           | - 10A. Ve<br>or   | erify the IBO Com  | pany is correct                                      |
| <b>ter the FEIN or Service Partner</b><br>usiness Selected:<br>EIN | ID (IB ID)             | OR                | erify the IBO Com  | pany is correct                                      |
| <b>ter the FEIN or Service Partner</b><br>usiness Selected:<br>EIN | · ID (IB ID)           | OR                | erify the IBO Com  | apany is correct                                     |
| ter the FEIN or Service Partner<br>usiness Selected:<br>FEIN       | • ID (IB ID)           | OR Ser            | erify the IBO Com  | pany is correct<br>Verify                            |
| <b>ter the FEIN or Service Partner</b><br>usiness Selected:<br>EIN | · ID (IB ID)           | CR Ser            | erify the IBO Com  | pany is correct<br>Verify                            |
| <b>ter the FEIN or Service Partner</b><br>usiness Selected:<br>EIN | ID (IB ID)             | OR                | erify the IBO Com  | pany is correct<br>Verify                            |
| ter the FEIN or Service Partner<br>Isiness Selected:<br>EIN        | · ID (IB ID)<br>Verify | OR                | erify the IBO Com  | pany is correct<br>Verify<br>Next<br>10B. Click NEXT |

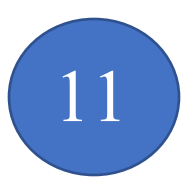

### **REGISTER AS AN AGENT WORKING FOR A SERVICE PARTNER ON THE**

PLATFORM

Your request to register for the platform as an agent has been submitted to the Service Partner you will be working for. They must approve you in order to finalize registration. If your approval is delayed please contact them directly. You can restart by clicking the grey button and selecting a different Service Partner.

| Service Partner Name :     |
|----------------------------|
| What would you like to do? |
|                            |
| Restart Check<br>Status    |

# THIS IS IMPORTANT...

Please send your IBO an email to admin@mapademgmt.com and request for them to accept your registration and to let you know when complete. Upon completed notification from the IBO, click CHECK STATUS to proceed.

PROCEED TO THE NEXT STEP...

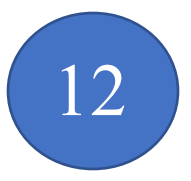

12A. Click view, review and sign the Agent Waiver

Platform

View & Sign

# REGISTER AS AN AGENT WORKING FOR A SERVICE PARTNER ON THE ARISE® PLATFORM

### Let's Make it Official!

We'll need your signature on these documents so make sure to read and sign them to continue moving forward on the

#### **Agent Waiver**

The Acknowledgement and Waiver Agreement (the "Waiver") is a contract between a company using the Platform and each of its agents who are providing services on behalf of the company. The Waiver contains a provision regarding "Arbitration of Claims" as well as a "Class Action Waiver." By signing the Waiver, you are agreeing that you will bring any claims against the company, as well as Arise or any client, in arbitration as opposed to in court. You are also agreeing to bring any such claims on an individual basis only (as opposed to bringing a class action, collective action, or any other type of aggregated action). Arbitrations will be held pursuant to the rules of the American Arbitration Association at one if its many offices throughout the U.S. **This summary is general in nature and is not intended to be a comprehensive review of all of the terms of the Acknowledgement and Waiver Agreement. You should thoroughly review and understand the Acknowledgement and Waiver Agreement prior to its execution. AS WITH ANY LEGAL AGREEMENT, ARISE RECOMMENDS THAT YOU OBTAIN THE ADVICE OF A QUALIFIED PROFESSIONAL TO ADDRESS ANY SPECIFIC LEGAL QUESTIONS YOU MAY HAVE. Individuals who are company owners are required to sign the Waiver twice – once as an officer of the company and again as an agent.** 

# Agent NDA 12B. Once you have completed the Agent Waiver, click view and sign the Agent NDA View & Sign

The Non-Disclosure Agreement (the "NDA") is a contract in which you agree not to disclose information relating to the clients on the Platform (including the client's customers) to third parties. Any information that is provided to you by or on behalf of the parties or any clients or otherwise in connection with your provision of services using the platform must be kept confidential and not shared with anyone. This summary is general in nature and is not intended to be a comprehensive review of all of the terms of the Non-Disclosure Agreement. You should thoroughly review and understand the Non-Disclosure Agreement prior to its execution. AS WITH ANY LEGAL AGREEMENT, ARISE RECOMMENDS THAT YOU OBTAIN THE ADVICE OF A QUALIFIED PROFESSIONAL TO ADDRESS ANY SPECIFIC LEGAL QUESTIONS YOU MAY HAVE. Individuals who are company owners are required to sign the Waiver twice – once as an officer of the company and again as an agent.

Next

12C. Once you have completed signing the Agent NDA & Waiver, Click NEXT

# **PROCEED TO THE NEXT STEP...**

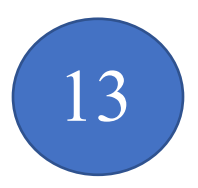

# THIS IS IMPORTANT...

Now that you have completed the Agent NDA & Waiver, send your IBO an email to admin@mapademgmt.com and request for them to finalize your registration and to let you know when complete. Upon completed notification from the IBO, click CHECK STATUS to proceed.

## REGISTER AS AN AGENT WORKING FOR A SERVICE PARTNER ON THE ARISE<sup>®</sup> PLATFORM

Now that you've signed the paperwork, the Service Partner you're working for just needs to approve and you're ready to pick your first Client Opportunity! Please contact your Service Partner if you experience a delay in moving forward.

| Pending finalization                             |                                                                                                    |
|--------------------------------------------------|----------------------------------------------------------------------------------------------------|
| Service Partner Name :                           |                                                                                                    |
| What would you like to do?                       |                                                                                                    |
| Restart Check<br>Status                          | •                                                                                                    |
|                                                  |                                                                                                    |
|                                                  |                                                                                                    |
|                                                  |                                                                                                    |
|                                                  |                                                                                                    |
|                                                  | 14                                                                                                    |
|                                                  |                                                                                                    |
| CLIENT OPPORTUNITIES                             | CONCRATULATIONS VOLLARE IN                                                                                                    |
|                                                  |                                                                                                    |
| ck 'Learn More' for details on each Opportunity. | Now you can view the available client opportunities. To get started click Learn More and view the Opportunity Announcement for more |
|                                                  | information regarding the client.                                                                                                   |

# **ADDITIONAL STEPS REQUIRED**

After you have completed the steps, please note the following: You will receive an email from Hellosign.com with the following documents for your review and signature:

- a. Independent Contract Agreement (ICA)
- b. W-9
- c. Direct Deposit Authorization Form

Upon receipt of the signed documents, we will review and finalize your registration to allow you the opportunity to start reviewing the available clients to choose to service.

# **IMPORTANT NOTES**

Payroll Dates: 15<sup>th</sup> and last day of the month

Platform Usage Fee: \$19.75

Our Company Service Fee: \$40.00

The Platform usage fee covers and pays for 24/7 Technical Support, scheduling system, services of providing work from home job opportunities and distribution of payroll.

Our company service fee covers and pays for the following services: time and support service to handle all issues and answer all questions, continuing education and training sessions, correspondence to allow you to succeed as an independent contractor working from home and payroll distribution.

Our company will provide you 1099 tax information to view and a CSP Payroll Financial Report to help you notate the estimated amount of taxes that would need to be taken out each payroll and put aside to pay every three months.

# **SETTING UP YOUR OFFICE**

Please see below the list of equipment and software needed to set up your office and start servicing remotely.

- 1. Laptop, Desktop or MAC Computer:
  - 1. MAC the required Operating Systems
    - a. Intel core i5 2.7 GHz processor or better
    - b. Operating System of MAC OS x 10.10 Yosemite or higher.
    - c. Download of the bootcamp software
- 2. Computer Monitor (15" or higher...)
  - 1. 1280 x 1024 (SXGA) screen resolution or 1920 x 1080 (Full HD or 1080p).
  - 2. Dual monitors may be required on some client programs.
- 3. Operating Systems: (one of the following listed below)
  - 1. Windows 10
- 4. Computer Hard Drive:
  - 1. 2.8 or more GHz (20 GB available space/60 GB total space) or Intel i class dual core processor
  - 2. Atom, Celeron, Pentium and Opteron processors are not permitted.
- 5. Memory: 4 GB of RAM or Better
- 6. Computer Keyboard and Mouse
- 7. Hard-Wired Land Line Telephone connection (plain old telephone line) w/long distance and international long-distance service (preferably through your cable provider). Based on the client preference, the following are also excepted: cable telephony, digital service or business class VOIP. Softphones and cell phones are not permitted.
- Hardwired Broadband Internet Service via DSL, Cable or Fiber Optic with an internet connection: minimum download speed of 10 mbps and a minimum upload speed of 3 mbps. Wireless connection is PROHIBITED. USB connected modems are not supported.
- 9. Internet Software: Internet Explorer 8.0, 9, 10 or 11, on Windows 10. Optional: Mozilla (Firefox) and/or Google Chrome.

- 10. Computer Protection: Microsoft Security Essentials for Windows 10.
- 11. Noise cancelling headset with microphone (Brands: Logitech, Plantronics or Microsoft)
- 12. Computer Desk/Chair
- 13. Office space
- 14. Combination Dry Erase Board w/Cork (optional)

# **ENROLLING & SERVICING A CLIENT**

By now, you have completed your registration and you are at the point to where you can now start reviewing the client program to start working from home, servicing Fortune 500 companies. Such as theme parks, major telecommunications, cruise lines, online retailers and much more.

The average pay rate for these wonderful opportunities are between 9.00 - 15.00 an hour, with the ability to earn additional incentives and bonuses.

In addition, please note the client certification courses ranges from 0.00 - 249.00 and the certification course fee varies per client.

To receive further information regarding how to enroll with a client, please view the CSP Job Aid Bible provided to you by our IBO, which will provide further step by step system instructions as you start servicing remotely.

We look forward to you joining our TEAM!!!